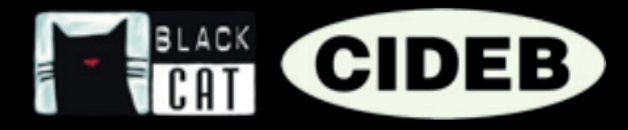

# Guida docenti alla piattaforma eReaders Web

# INTRODUZIONE

#### Ciao insegnante, benvenuto in eReaders Web.

Questo piccolo manuale ti servirà a familiarizzare con l'area eReaders Web e imparare a utilizzare al meglio tutte le sue funzioni.

Vedrai, usare eReaders Web è molto semplice, e ti permetterà di rendere il tuo insegnamento ancora più coinvolgente per i tuoi studenti.

#### Innanzitutto, che cos'è eReaders Web?

eReaders Web, insieme all'app eReaders, è un sistema che permette di utilizzare le letture graduate Black Cat Cideb come metodo di insegnamento sia in classe sia a casa. È uno strumento innovativo per sfruttare al meglio le potenzialità della lettura e dello storytelling, con un'attenzione specifica alle esigenze dei nativi digitali.

## CHE COSA OFFRE EREADERS?

#### Agli studenti:

- ♦ La versione digitale delle letture graduate con:
  - Audio integrato e sincronizzato con il testo.
  - Possibilità di modificare il font per una migliore leggibilità.
  - Esercizi interattivi con autocorrezione.
  - Audiolibro a parte da ascoltare con un player audio, anche offline.
- ♦ La tua lettura sempre con te:
  - Con eReaders è possibile iniziare la lettura sul tablet e poi proseguire sul telefono o sul computer; anche gli esercizi sono sempre sincronizzati, così è un attimo riprenderli dallo stesso punto, su qualsiasi dispositivo e senza mai perdere le risposte.
- ♦ La sezione statistiche:
  - I risultati degli esercizi vengono salvati ed elaborati in statistiche: in questo modo è possibile monitorare il proprio andamento per ogni titolo e per ogni livello, e controllare i propri progressi nel tempo.

#### Agli insegnanti:

- Tutte le funzionalità degli studenti.
- E in più, un supporto aggiuntivo per la gestione della classe:
  - I docenti possono creare la propria classe virtuale e seguire i progressi dei singoli studenti e dell'intera classe.

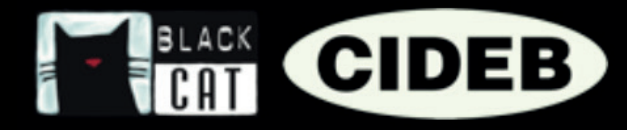

## COME ACCEDERE A EREADERS

**1** Per prima cosa vai sul sito Black Cat CIDEB: <u>blackcat-cideb.com</u> e accedi con le tue credenziali, oppure crea un nuovo account docente. Se vuoi, puoi anche usare il tuo account DeA Scuola.

|                                                            | chi siamo cataloghi •                                                       |                                |
|------------------------------------------------------------|-----------------------------------------------------------------------------|--------------------------------|
| Login<br>Registrati con ernal e password per accedere alls | oi acquisti.<br>e rísorse dígital e per effe                                |                                |
|                                                            |                                                                             | Accedi con email e password    |
|                                                            | mariaros                                                                    | ssi@email.com                  |
|                                                            |                                                                             | •                              |
|                                                            | 🗹 Ricorda                                                                   | ami Password dimenticata?      |
|                                                            |                                                                             | Accedi                         |
| Termini e condizioni d'uso i Tutela<br>© 2016-2019 De      | dei dati personali i Condizioni k<br>Agostei Sculla - WI:D (10179218034 - L | Non hai un account? Registrati |
|                                                            |                                                                             |                                |

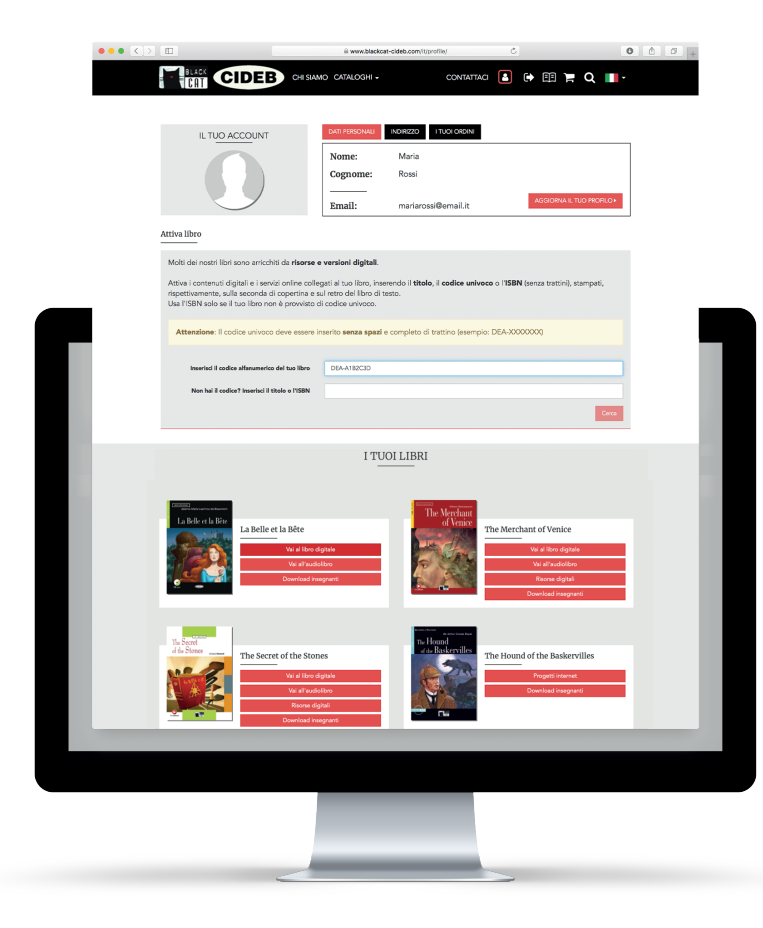

2. Entra nella tua area personale: qui puoi modificare il profilo, visualizzare i tuoi ordini, accedere alle risorse per gli insegnanti a corredo dei libri e attivare la versione digitale eReaders Web.

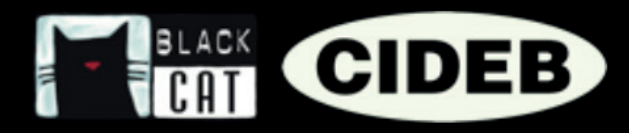

### COME ATTIVARE LA VERSIONE DIGITALE EREADERS WEB DI UN LIBRO

Verifica che sul retro del libro
 ci sia l'icona eReaders.

2. Per attivare i contenuti digitali, inserisci nella sezione "Attiva libro" il codice univoco stampato all'interno della copertina del libro. Attenzione: Il codice univoco deve essere inserito senza spazi e completo di trattino (esempio: DEA-XXXXXX).

|                |                                                                                                    | a www.blackcat-cideb.com/it/prof                                                                                                   | le/ Č                      |                           | 000+ |  |
|----------------|----------------------------------------------------------------------------------------------------|----------------------------------------------------------------------------------------------------|----------------------------|---------------------------|------|--|
|                |                                                                                                    | CHI SIAMO CATALOGHI +                                                                                                    | CONTATTACI 📔 🖪             | ) III 🎽 Q 🔳               | •    |  |
|                |                                                                                                    |                                                                                                    |                            | AGGIORNA IL TUO PROFILO > |      |  |
| Att            | tiva libro<br>                                                                                                    | risorse e versioni digitali.                                                                                                    |                            |                           |      |  |
|                | Attiva i contenuti digitali e i servizi on<br>rispettivamente, sulla seconda di cop<br>Usa l'ISBN solo se il tuo libro non è p | ine collegati al tuo libro, inserendo il <b>titolo, i</b><br>ertina e sul retro del libro di testo.<br>rovvisto di codice univoco. | codice univoco o l'ISBN (s | anza trattini), stampati, |      |  |
| Inserisci il c | odice alfanume                                                                                                    | rico del tuo libro                                                                                                    | DEA-A                      | 1B2C3D                    |      |  |
|                |                                                                                                    |                                                                                                    |                            |                           | _    |  |
|                |                                                                                                    |                                                                                                    |                            |                           |      |  |
|                |                                                                                                    |                                                                                                    |                            |                           |      |  |
|                |                                                                                                    |                                                                                                    |                            |                           |      |  |

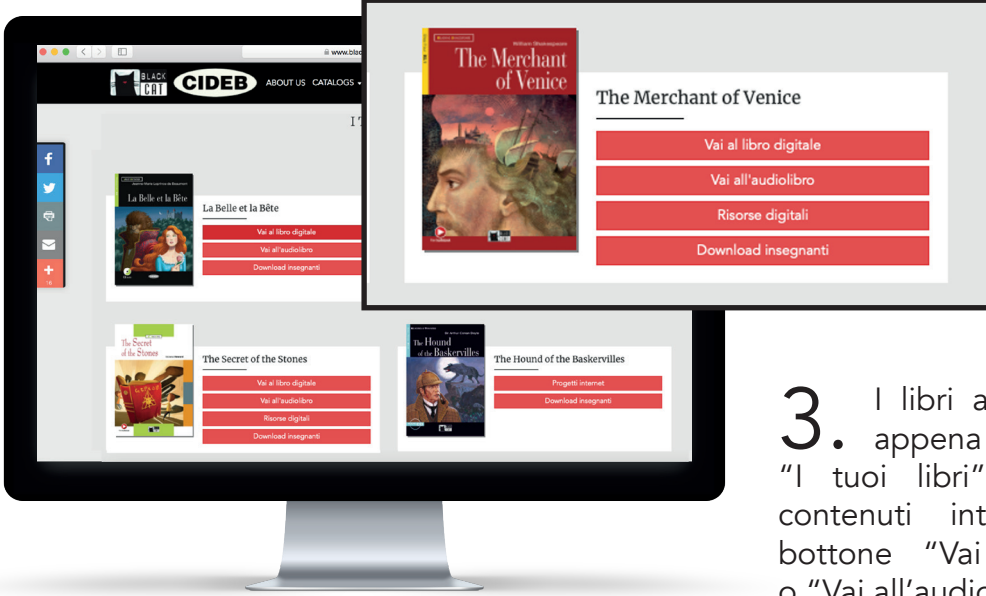

**3.** I libri attivati compariranno appena sotto, nella sezione "I tuoi libri". Per accedere ai contenuti interattivi, clicca sul bottone "Vai al libro digitale" o "Vai all'audiolibro".

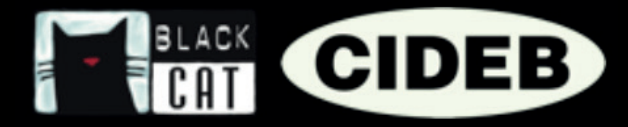

## COME ATTIVARE LA VERSIONE APP EREADERS DI UN LIBRO

Dopo aver attivato i tuoi libri sul sito <u>blackcat-cideb.com</u>, puoi visionarli anche sull'app eReaders.

Scarica l'app da Google Play Storee App Store.

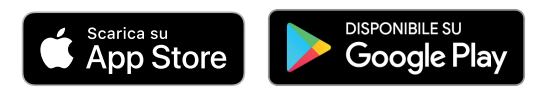

2. Fai login con lo stesso account che hai usato per accedere al sito <u>blackcat-cideb.com</u>.

**3.** Seleziona "Libreria" nel menù a destra, poi clicca sulla voce "Cloud".

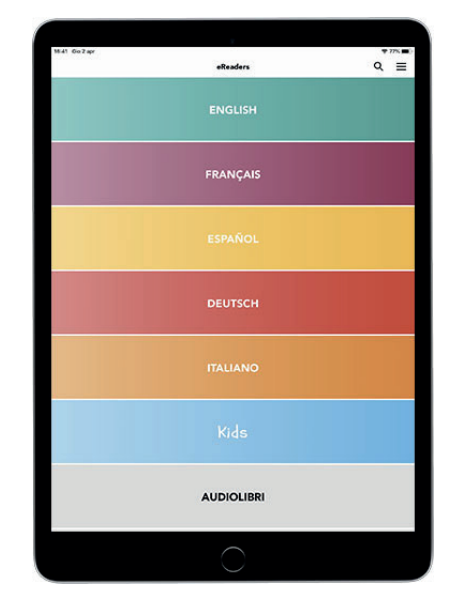

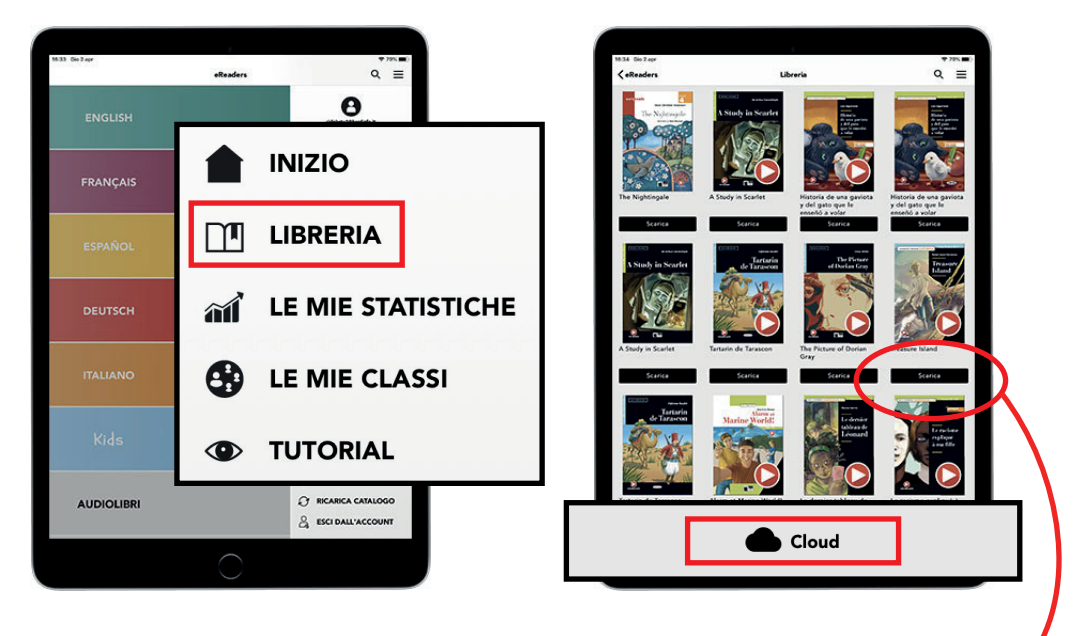

**4.** Seleziona il libro e scaricalo sul tuo dispositivo. Sarà sempre disponibile, anche offline.

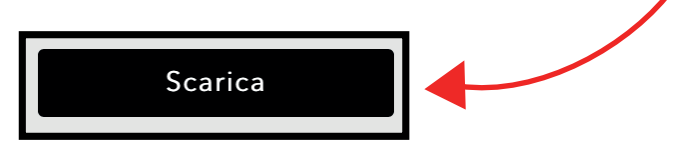

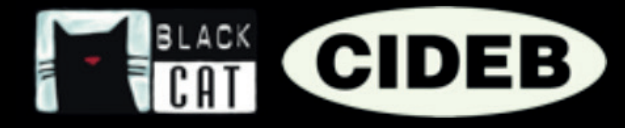

# eReaders WEB

Appena entrati in eReaders Web ti troverai nella sezione "I Miei libri". Qui ci sono tutti i contenuti che hai attivato con codice o che hai acquistato dall'app (la versione web e quella app si sincronizzano automaticamente). Per ogni titolo vedrai un libro e un audiolibro, quest'ultimo si distingue per la copertina con il bottone "play" rosso.

I libri e gli audiolibri si apriranno in una finestra separata, per permettere di vedere anche più libri contemporaneamente.

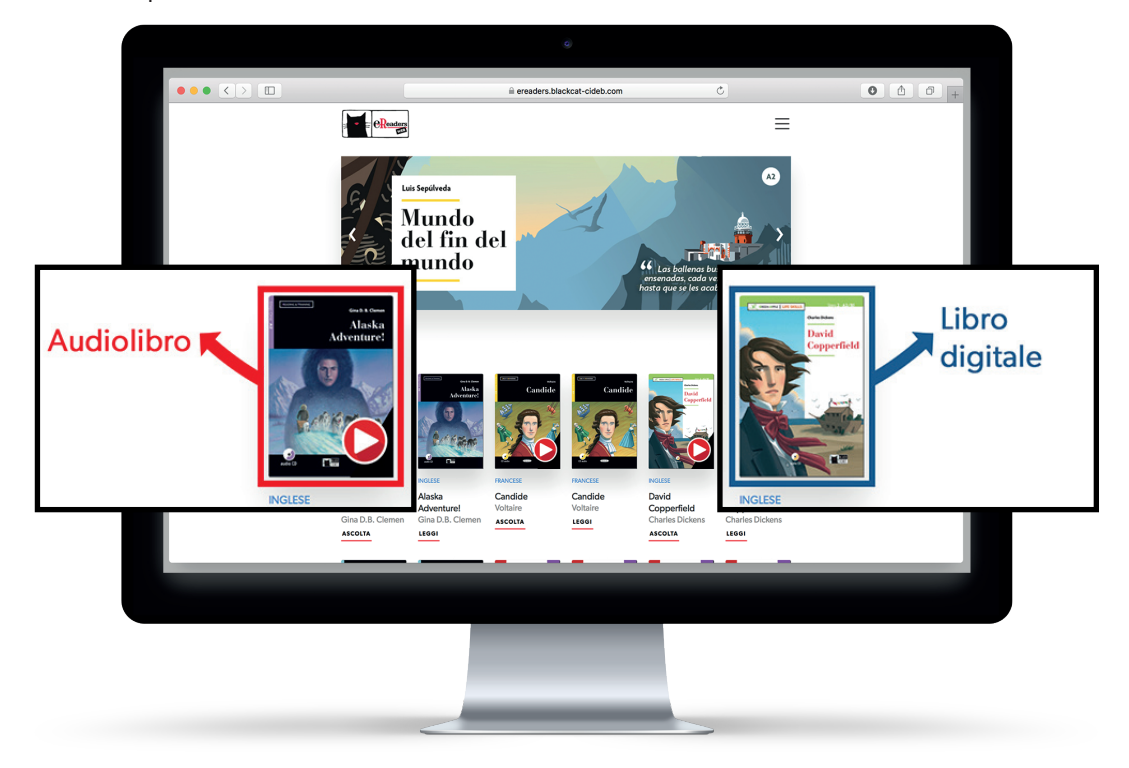

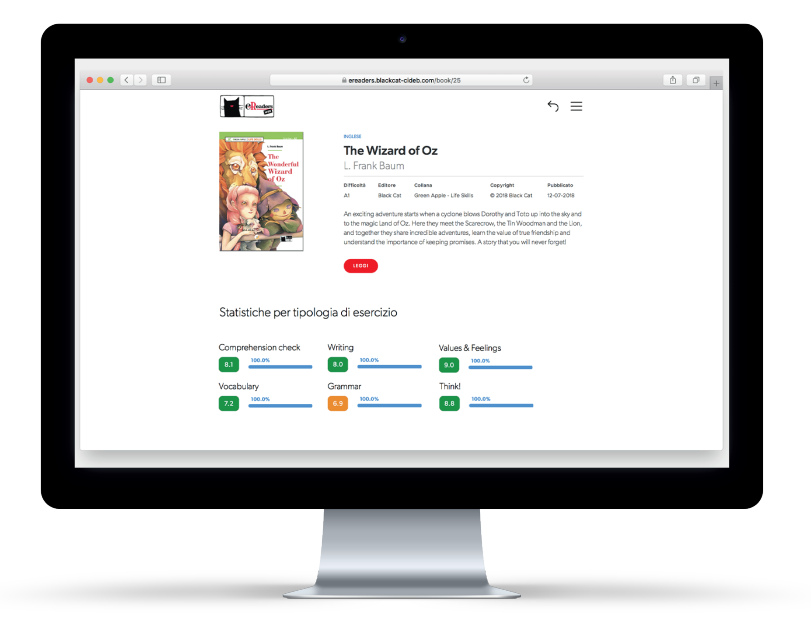

Cliccando su ogni libro o audiolibro troverai la descrizione del contenuto e potrai scegliere di aprirlo per leggerlo/ascoltarlo. Lo studente, inoltre, dopo aver completato i primi esercizi, vedrà sotto alla descrizione del libro le proprie statistiche.

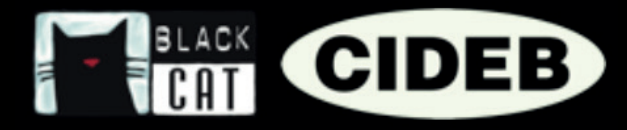

## COME CREARE UNA CLASSE VIRTUALE

La classe virtuale ti permette di seguire i progressi dei tuoi studenti; i risultati degli esercizi da loro svolti, infatti, possono essere raccolti ed elaborati in statistiche, così

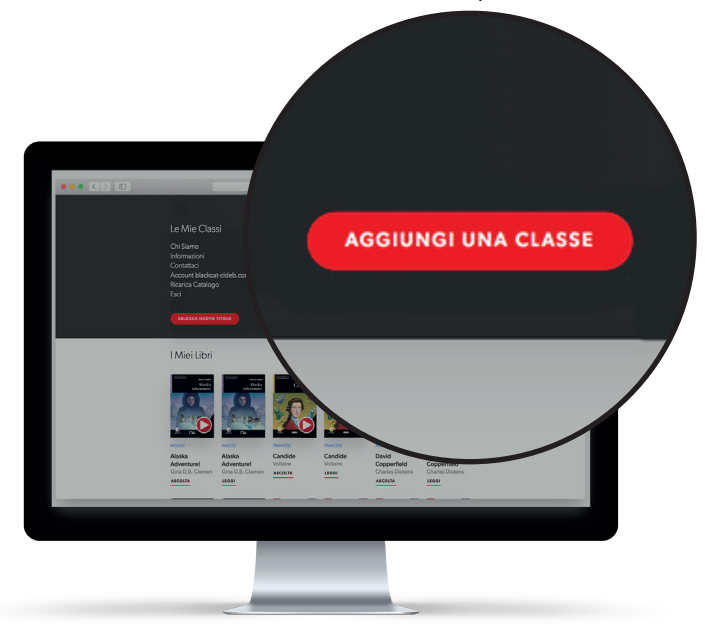

puoi monitorare l'andamento della classe per ogni libro adottato. Se vuoi, è possibile creare più classi virtuali, una funzione utile se, per esempio, segui gruppi di studenti di sezioni o livelli diversi.

**1** Da eReaders Web, clicca sul menù in alto a destra e poi sul bottone rosso "AGGIUNGI UNA CLASSE".

2. Scegli nome, lingua e la data di chiusura della classe (oltre tale data, i risultati degli esercizi svolti dagli studenti non verranno più ricevuti dal sistema per elaborare le statistiche), e poi clicca su "CREA".

| Aggiungi una classe |                       |                         | х |
|---------------------|-----------------------|-------------------------|---|
| Nome della classe   | Lingua<br>English X 👻 | La classe terminerà il: | 8 |
|                     | CREA                  |                         |   |

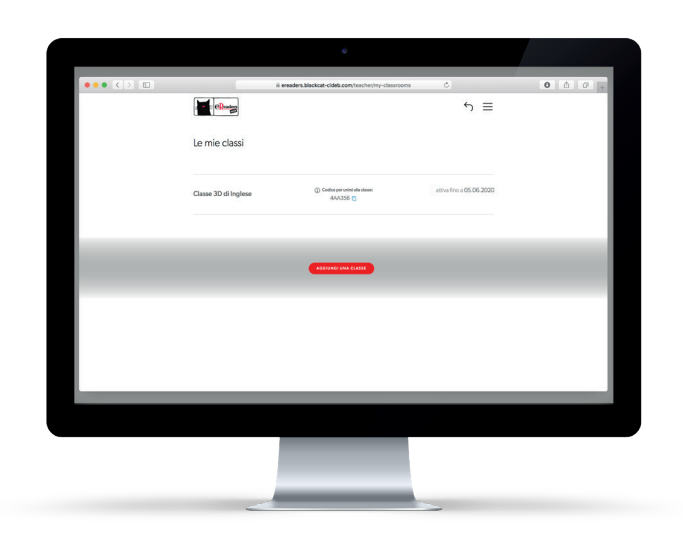

**3.** Una volta creata la classe, ti ritroverai nella sezione "Le Mie Classi" (area a cui puoi accedere quando vuoi, cliccando sul bottone del menù e poi su "Le Mie Classi").

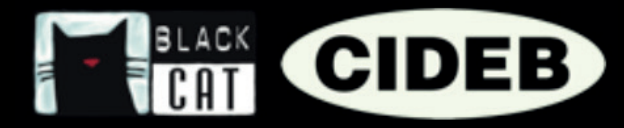

**4.** Adesso, dovrai aggiungere il libro o i libri su cui lavorerete. Puoi associare i libri anche in un secondo momento. Ricordati di farlo prima che i tuoi studenti inizino a svolgere gli esercizi.

**5.** Per aggiungere i libri, clicca sul nome della classe che hai creato e poi su "MODIFICA ELENCO LIBRI".

| 3D di Inglese | () coard<br>4                 | e per unitsi ana classe.<br>AA356 🗖 | atu              |
|---------------|-------------------------------|-------------------------------------|------------------|
| VISUALIZZ     | A STATISTICHE GENERALI CLASSE | MODIFICA ELENCO LIBRI               | RESETTA ESERCIZI |
|               | and and the st                |                                     |                  |
|               | A REPORT OF                   | NCOME                               |                  |

| Modifica elenco libri 3D                        | $\times$ |
|-------------------------------------------------|----------|
| Libri disponibili                               | •        |
| A Christmas Carol / Green Apple - Life Skills   |          |
| A New Atlantis / Green Apple                    |          |
| A Selection from Dubliners / Reading & Training |          |
| Act II: Murder! / Reading & Training            |          |
| Adventures of Huckleberry Finn / Green Apple    |          |
| Alaska Adventure! / Reading & Training          |          |

6. Seleziona uno o più titoli tra quelli disponibili (sono i titoli che hai attivato precedentemente e che trovi ne "I miei libri"). Per confermare clicca "MODIFICA". Se non trovi il titolo che ti interessa, torna nella pagina "I miei libri" e assicurati che sia presente.

7. Ora non ti resta che comunicare ai tuoi studenti, tramite email o a voce, il "Codice per unirsi alla classe" per permettere loro di prendervi parte.

**8.** Per partecipare, gli studenti dovranno creare un account e accedere a eReaders Web, cliccare sul menù, poi su "Le mie classi", e infine inserire il codice da te fornito nell'apposito spazio.

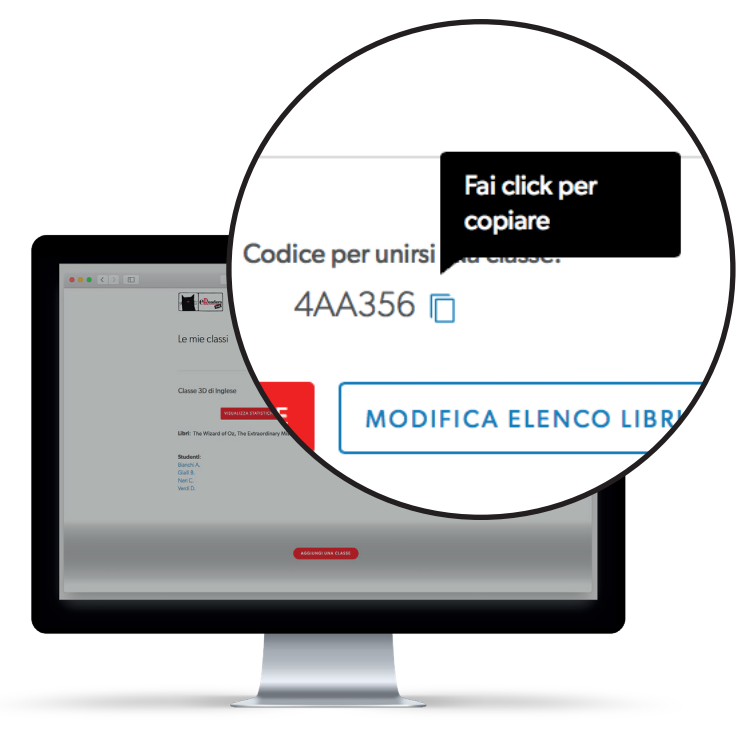

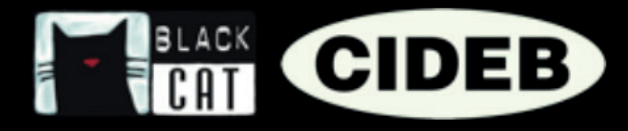

### COME CONSULTARE LE STATISTICHE DELLA CLASSE

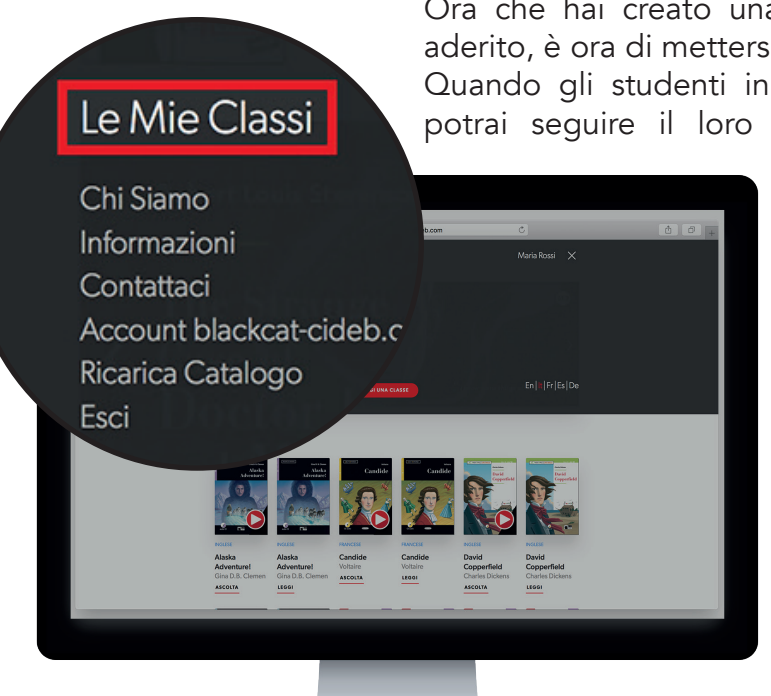

Ora che hai creato una classe e i tuoi studenti hanno aderito, è ora di mettersi all'opera.

Quando gli studenti inizieranno a svolgere gli esercizi, potrai seguire il loro andamento in tempo reale su

> eReaders Web. I risultati degli esercizi infatti vengono inviati alla classe virtuale ed elaborati in statistiche: potrai così monitorare i progressi degli studenti, vedere in quali aree sono più forti e quali competenze hanno invece bisogno di essere consolidate. Inoltre, potrai visualizzare la percentuale di esercizi svolti per ogni libro.

**1** Da eReaders Web, clicca sul bottone del menù e poi su "Le Mie Classi".

2. Seleziona la classe che ti interessa e clicca su "Visualizza statistiche generali classe"

|          | ••• < >           | ili ereaders.blackcat-cide | b.com/teacher/my-classrooms | 000+                                  |
|----------|-------------------|----------------------------|-----------------------------|---------------------------------------|
|          |                   | eRest                      | 5 ≡                         |                                       |
|          |                   | Le mie classi              |                             |                                       |
|          |                   |                            |                             | 1 1 1 1 1 1 1 1 1 1 1 1 1 1 1 1 1 1 1 |
|          | /h.co             | 4A                         | A356 📋                      |                                       |
| VIS      | UALIZZA STATISTIC | HE GENERALI CLASSE         | MODIFICA ELENCO LIBRI       | RESETTA ESERCIZI                      |
| ard of O | z, The Extraordii | nary Miss Sunshine, R      | -<br>obinson Crusoe         |                                       |
| П        |                   | . And the for              |                             |                                       |
|          | -                 |                            |                             |                                       |
|          |                   |                            |                             |                                       |
|          |                   |                            |                             |                                       |
|          |                   |                            |                             |                                       |
|          |                   |                            |                             |                                       |

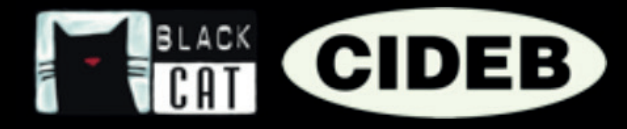

# Statistiche generali per classe

Nella pagina che si aprirà potrai visualizzare le statistiche generali che rispecchiano l'andamento complessivo dell'intera classe.

Vedrai, in alto, le copertine dei libri associati alla classe. Ognuna riporta sotto le statistiche relative a quello specifico titolo calcolate sulla media dei risultati di tutti gli studenti.

Il numero a sinistra indica il punteggio ottenuto in base alla media dei risultati di tutti gli esercizi svolti dalla classe.

Accanto, la barra di avanzamento indica la percentuale di esercizi effettuati dalla classe per quel titolo.

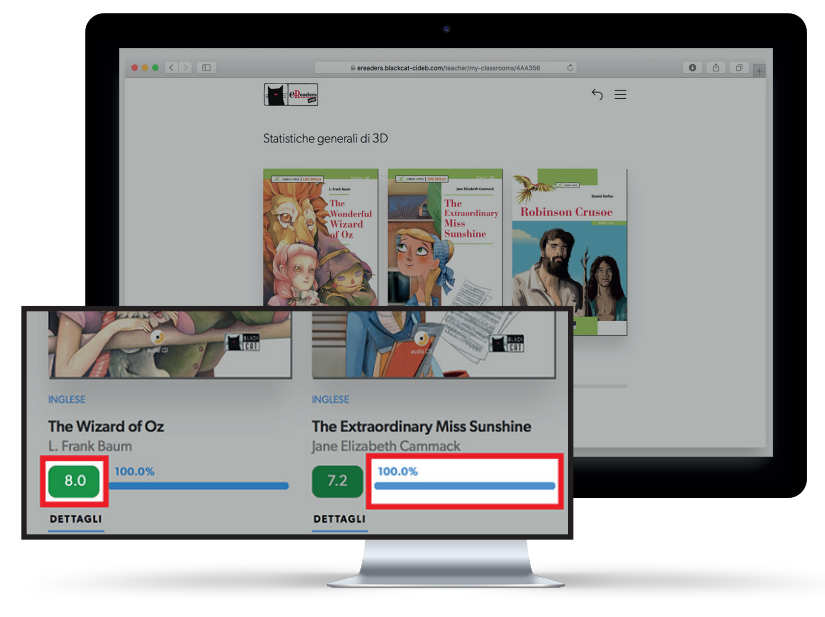

# Statistiche generali per livello

| Statistiche generali per livello |                                                                                                    |  |
|----------------------------------|----------------------------------------------------------------------------------------------------|--|
| Al                               |                                                                                                    |  |
| Comprehension check              | Writing                                                                                            |  |
| 8.1                              | 8.0                                                                                                |  |
| Vocabulary                       | Grammar                                                                                            |  |
|                                  | 6.9                                                                                                |  |
| Values & Feelings                | Think!                                                                                             |  |
|                                  |                                                                                                    |  |
| A2                               |                                                                                                    |  |
| Comprehension check              | Listening                                                                                          |  |
| 7.0                              | 7.2                                                                                                |  |
| Vocabulary                       | Reading pictures                                                                                   |  |
| Grammar                          | Writing                                                                                            |  |
| 6.5 50%                          | 6.9 53%                                                                                            |  |
| e 2016-2019                      | De Agestini Scuela - VKI.D (101792/80034 - De Agestini Scuela S.p. A. is UNI EN ISO 5001 certified |  |
| ·                                | ay sine.                                                                                           |  |
|                                  |                                                                                                    |  |
|                                  |                                                                                                    |  |
|                                  |                                                                                                    |  |

#### Più in basso, nella sezione "Statistiche generali per livello", troverai invece i dati suddivisi per livello e competenza (ovvero comprensione, ascolto, lessico, grammatica...), sempre relativi alla classe.

I punteggi che vedi in questa sezione sono calcolati in base ai risultati provenienti da tutti i libri abbinati alla classe e appartenenti a un determinato livello.

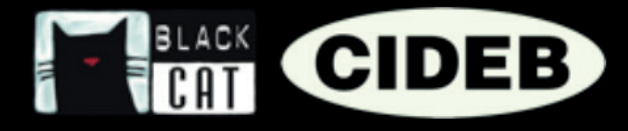

# Statistiche per libro

Per consultare in dettaglio le statistiche di uno specifico libro, clicca sulla copertina del titolo che ti interessa.

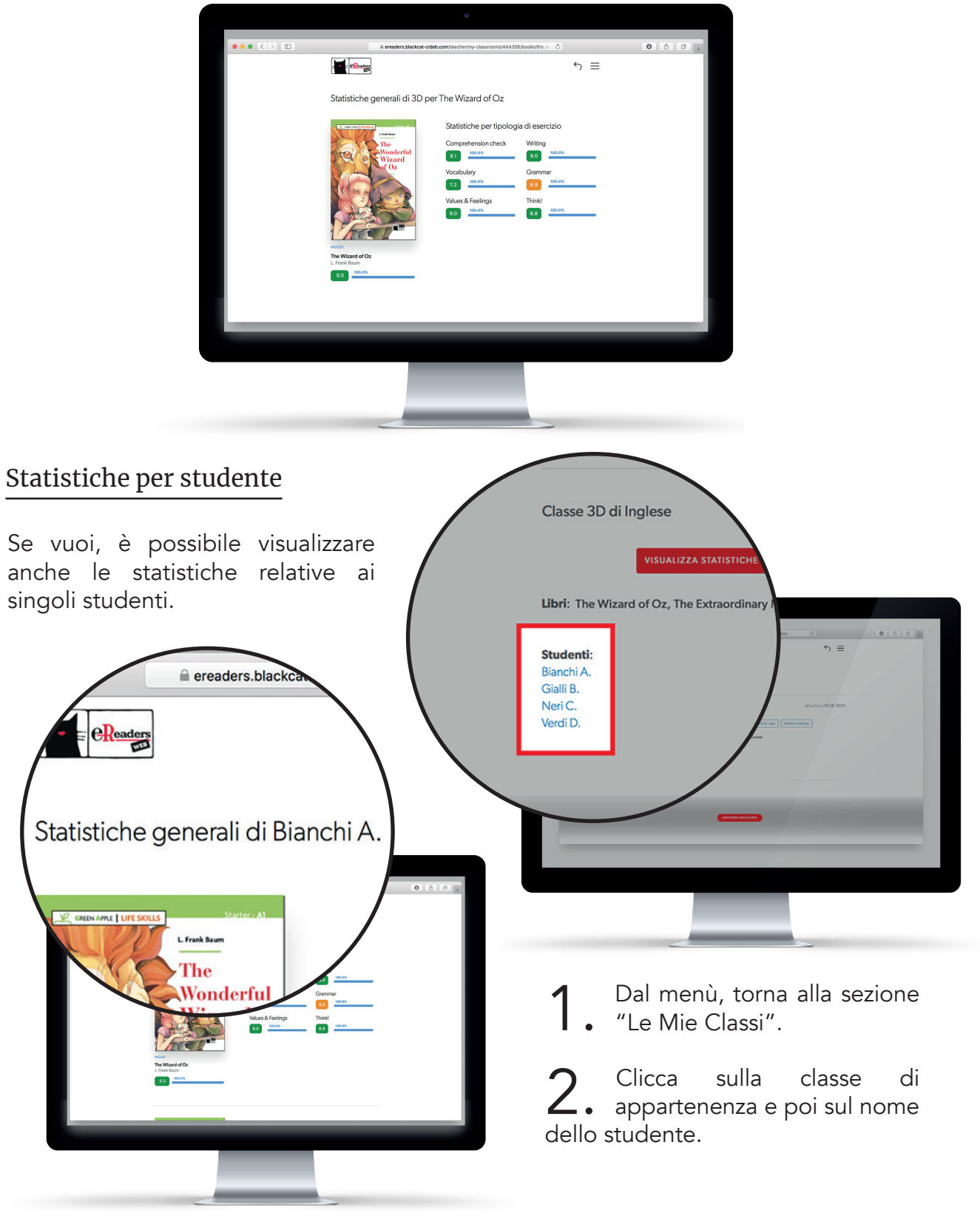

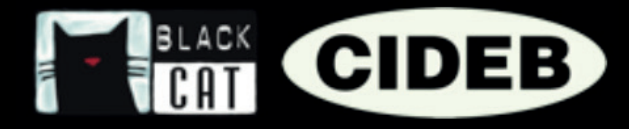

### COME RESETTARE UN ESERCIZIO

Gli esercizi completati in eReaders Web vengono salvati e associati all'account dello studente, così da renderli sempre disponibili se si decide di proseguire la lettura in un secondo momento o su un altro dispositivo.

Quelli svolti da studenti appartenenti a una classe, inoltre, una volta completati e salvati, non potranno più essere modificati, per evitare di falsare i risultati e quindi i dati da cui vengono ricavate le statistiche.

Può però capitare di sbagliare e, per esempio, di salvare accidentalmente le risposte di un esercizio prima di averle controllate bene.

Se dovesse succedere a uno dei tuoi studenti, è sufficiente che chieda a te di rendere l'esercizio nuovamente disponibile nella sezione apposita all'interno di eReaders Web.

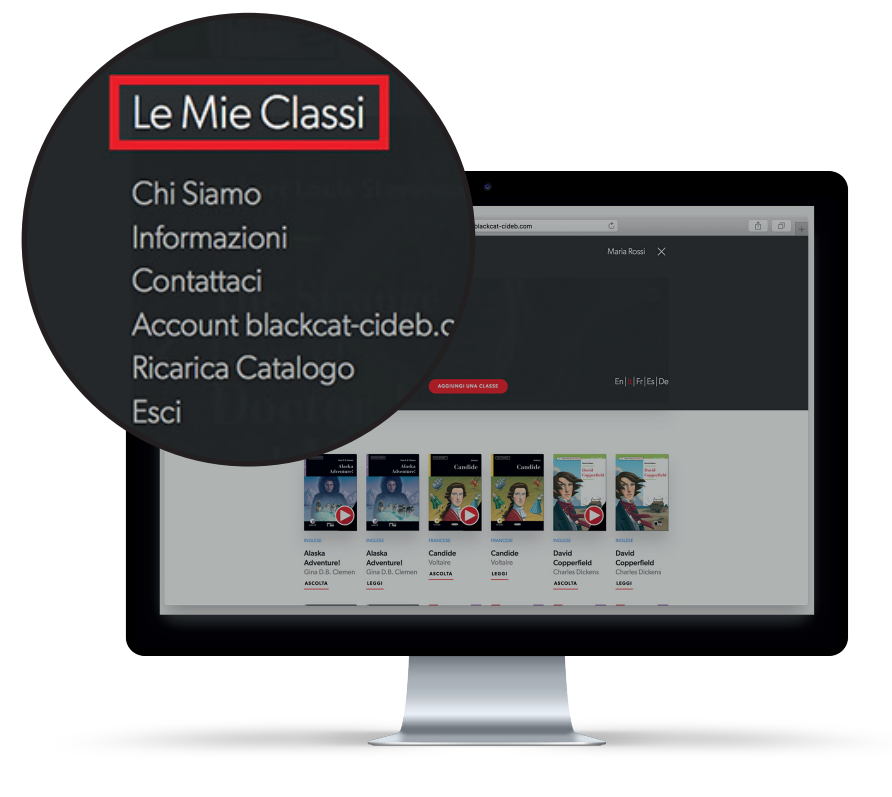

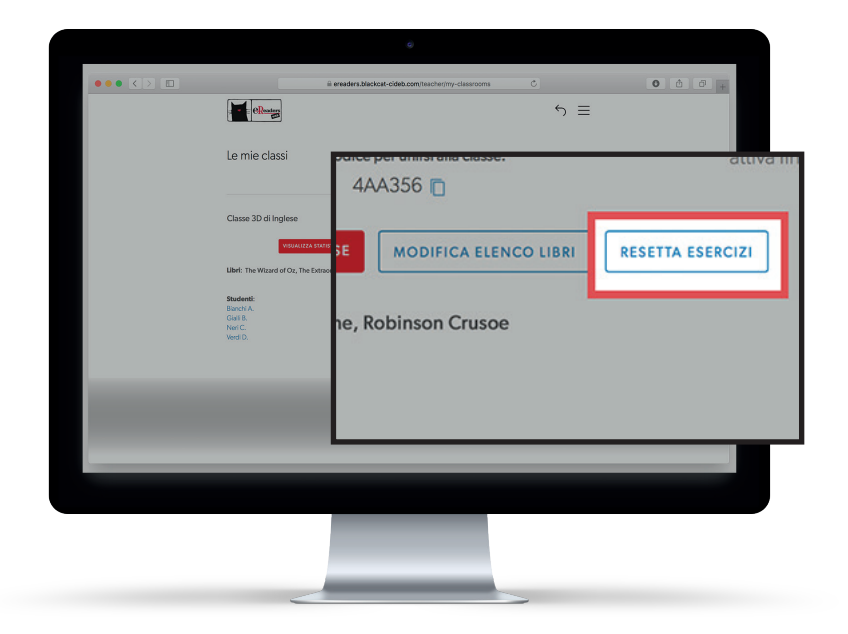

Da eReaders Web, clicca sul bottone del menù e poi su "Le Mie Classi".

2. Ora seleziona la classe che ti interessa e clicca sul bottone "Resetta esercizi".

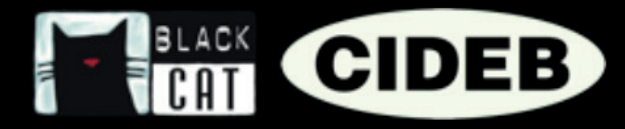

Seleziona il libro (1), il capitolo (2) e l'esercizio da resettare (3) e infine lo/gli studente/i
(4) per cui effettuare questa azione, poi clicca conferma (5).

| Seleziona dalla lista un libro di cui vuoi resettare gli esercizi                                                | Seleziona dalla lista un capitolo del libro di cui vuoi resettare gli esercizi 2.<br>Chapter 1 × •  |  |
|----------------------------------------------------------------------------------------------------|----------------------------------------------------------------------------------------------------|--|
| Esercizi del libro SELEZIONA TUTTI GLI ESERCIZI<br>Metti la spunta o seleziona dalla lista uno o più esercizi 3. | Studenti SELEZIONA TUTTI GLI STUDENTI<br>Metti la spunta o seleziona dalla lista uno o più studenti |  |
| × Comprehension check ×                                                                                          | × Bianchi A. ×                                                                                      |  |
| Think-1                                                                                                    | 🖉 Bianchi A.                                                                                        |  |
| Think-2                                                                                                    | Gialli B.                                                                                           |  |
| Comprehension check                                                                                              | Neri C.                                                                                             |  |
| COM                                                                                                    | 5.                                                                                                  |  |

| Libro: The Wizard of Oz / Green Apple - Life Skills |
|-----------------------------------------------------|
| Capitolo del libro: Chapter 1                       |
| Esercizi del libro: Comprehension check             |
| Studenti: Bianchi A.                                |
| CONFERMA                                            |
|                                                     |

**4.** Controlla di aver inserito i dati corretti e clicca sul bottone di conferma.

5. L'esercizio è ora resettato correttamente e lo studente può svolgerlo di nuovo. È importante che lo studente si colleghi alla rete prima di effettuare nuovamente l'esercizio, altrimenti quello vecchio non verrà resettato.